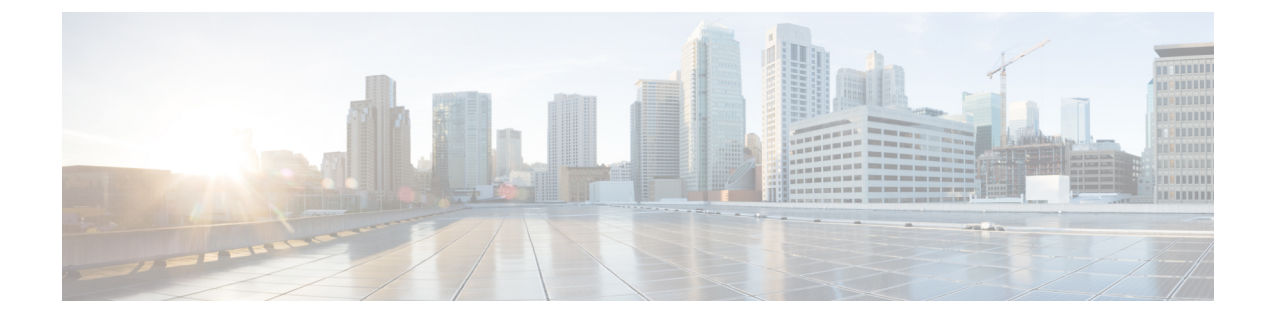

# **Phone Information and Display Configuration**

- Phone Information and Display Settings, on page 1
- Configure the Phone Name, on page 1
- Customize the Startup Screen, on page 2
- Customize Wallpaper for the Phone Display, on page 3
- Configure the Screen Saver with the Phone Web Interface, on page 4
- Adjust Backlight Timer from the Phone Web Interface, on page 7
- Customize the Product Configuration Version, on page 7
- Keep Focus on the Active Call, on page 8

### **Phone Information and Display Settings**

The phone web user interface allows you to customize settings such as the phone name, background picture, logo, and screen saver.

### **Configure the Phone Name**

### Before you begin

Access the phone administration web page. See Access the Phone Web Interface.

### Procedure

- Step 1 Select Voice > Phone.
- Step 2 Under General, enter the phone name in the Station Display Name field.

This name displays on the phone screen. You can also configure this parameter in the configuration file (cfg.xml) by entering a string in this format:

<Station\_Display\_Name ua="na">Recetion Desk</Station\_Display\_Name>

### Step 3 Click Submit All Changes.

### **Customize the Startup Screen**

You can create a text or an image logo to display when the Cisco IP Phone boots up. A logo displays during the boot sequence for a short period after the Cisco logo displays.

### Before you begin

Access the phone administration web page. See Access the Phone Web Interface.

#### Procedure

Step 1 Click Voice > User.

**Step 2** In the **Screen** section, select any option from the **Boot Display** field.

• **Default**: Displays a blank screen or existing screen as the startup screen.

- **Download Picture**: Displays a picture as the startup screen. Enter the path in the **Picture Download URL** field.
- Logo: Displays a logo as the startup screen. Enter the path in the Logo URL field.
- Text: Displays a text as the startup screen. Enter text in the Text Display field.

You can also configure this parameter in the configuration file (cfg.xml) by entering a string in this format: <Boot\_Display ua="na">Logo</Boot\_Display>

The allowed values are Default|Download Picture|Logo|Text. The default option is Default.

Step 3 To display a picture or a logo, enter the path in the Picture Download URL or Logo URL field.

For example:

http://10.64.84.147/pictures/image04.png

When you enter an incorrect URL to download the image, the phone fails to upgrade to the new image and displays the existing image. If the phone does not have any image downloaded earlier, it displays a gray screen.

The logo must be a .jpg or a .png file. The phone has a fixed display area. So, if the original logo size doesn't fit into the display area, you need to scale it to fit the screen. For the Cisco IP Phone 7811, 7821, 7841 and 7861 the logo display area is at the mid-center of the phone screen. The display area size of the Cisco IP Phone 7811 is 48x48. The display area size of the Cisco IP Phone 7821, 7841, and 7861 is 64x64.

You can also configure this parameter in the configuration file (cfg.xml) by entering a string in this format:

```
<Picture_Download_URL
ua="na">http://10.64.84.147/pictures/bootimage1.jpg</Picture_Download_URL>
<Logo URL ua="na">http://10.64.84.147/pictures/logo image.jpg</Logo URL>
```

- **Step 4** To display text at bootup, enter the text to display in the **Text Display** field following the requirements:
  - Enter up to two lines of text with less than 32 characters for each line.
  - Insert a new line character (\n) and escape code (%0a) between the two lines.

For example,

Super\n%0aTelecom

displays:

Super Telecom

• Use the + character to add spaces for formatting. You can add multiple + characters before and after the text to center it.

You can also configure this parameter in the configuration file (cfg.xml) by entering a string in this format: <Text Display ua="na">Super\n%0aTelecom</Text Display>

### Step 5 Click Submit All Changes.

The phone reboots, retrieves the image file, and displays the picture, logo, or text when it boots next time.

# **Customize Wallpaper for the Phone Display**

You can set the phone to display a custom logo as the background on the phone screen.

### Procedure

| Step 1 | On the phone web interface, select <b>Voice</b> > <b>User</b> .                                                                                                    |
|--------|----------------------------------------------------------------------------------------------------|
| -      | User can also change the wallpaper in the phone web interface.                                                                                                    |
| Step 2 | In the Screen section, choose one of the options for the Phone Background field:                                                                                                    |
|        | • Default—Keeps the system default background.                                                                                                    |
|        | • Logo—Displays a logo downloaded from a TFTP, FTP, or HTTPS server. When select this option, enter the URL for the logo image in the Logo URL field.                                                                                                    |
|        | You can also configure this parameter in the configuration file (cfg.xml) by entering a string in this format:                                                                                                    |
|        | <phone_background ua="na">Logo</phone_background>                                                                                                    |
| Step 3 | Upload the logo image to a TFTP, HTTP, or HTTPS server.                                                                                                    |
|        | The logo must be a .jpg or a .png file. The phone has a fixed display area. So, if the original logo size doesn't fit into the display area, you need to scale it to fit the screen. For the Cisco IP Phone 7811, 7821, 7841 and 7861 the logo display area is at the mid-center of the phone screen. The display area size of the Cisco IP Phone 7811 is 48x48. The display area size of the Cisco IP Phone 7821, 7841, and 7861 is 64x64. |
| Step 4 | In the Logo URL field, enter the path where the logo image has been uploaded.                                                                                                    |
|        | The URL must include the TFTP, HTTP, or HTTPS server name (or IP address), directory, and file name. Don't exceed 255 characters for the URL.                                                                                                    |
|        | Example:                                                                                                    |
|        | http://10.64.84.147/pictures/logo image.jpg                                                                                                    |

When you enter an incorrect URL to download a new logo, the phone fails to upgrade to the newer logo and displays the existing downloaded logo. If the phone does not have any logo downloaded earlier, it displays a gray screen.

You can also configure this parameter in the configuration file (cfg.xml) by entering a string in this format:

<Logo\_URL ua="na">http://10.64.84.147/pictures/logo\_image.jpg</Logo\_URL>

### Step 5 Click Submit All Changes.

The phone reboots after you change the background image URL.

## **Configure the Screen Saver with the Phone Web Interface**

You can configure a screen saver for the phone. When the phone is idle for a specified time, it enters screen saver mode.

Any button press returns the phone to normal mode.

You can also configure the parameters in the phone configuration file with XML (cfg.xml) code. To configure each parameter, see the syntax of the string in Parameters for Screen Saver, on page 4.

### Before you begin

Access the phone administration web interface. See Access the Phone Web Interface.

#### Procedure

| Step 1           | On the phone web page, select <b>Voice</b> > <b>User</b> .                                                                                                    |  |
|------------------|----------------------------------------------------------------------------------------------------|--|
| Ston 2           | The user can select User Login $>$ Voice $>$ User to add screen saver to the phone.<br>In the Screen section, set up the fields as described in Parameters for Screen Saver, on page 4 |  |
| Step 2<br>Step 3 | Click Submit All Changes.                                                                                                    |  |

### **Parameters for Screen Saver**

The following table defines the function and usage of the screen saver parameters in the **Screen** section under the **Voice**> **User** tab in the phone web interface. It also defines the syntax of the string that is added in the phone configuration file (cfg.xml) with XML code to configure a parameter.

#### Table 1: Parameters for Screen Saver

| Parameter           | Description                                                                                                    |
|---------------------|----------------------------------------------------------------------------------------------------|
| Screen Saver Enable | Select <b>Yes</b> to enable a screen saver on the phone.<br>When the phone is idle for a specified time, it enters<br>screen saver mode.    |
|                     | Perform one of the following:                                                                                                    |
|                     | • In the phone configuration file with XML(cfg.xml), enter a string in this format:                                                         |
|                     | <screen_saver_enable<br>ua="rw"&gt;Yes</screen_saver_enable<br>                                                                             |
|                     | • In the phone web interface, set this field to <b>Yes</b> to enable screen saver.                                                          |
|                     | Allowed values: Yes No                                                                                                    |
|                     | Default: No                                                                                                    |
| Screen Saver Type   | Types of screen saver. Options you can choose:                                                                                              |
|                     | <ul> <li>Clock—Displays a digital clock on a plain<br/>background.</li> </ul>                                                               |
|                     | • <b>Download Picture</b> —Displays a picture pushed from the phone webpage. Enter the image path in the <b>Picture Download URL</b> field. |
|                     | • Logo: Displays a logo on the phone screen. Add a logo image in the Logo URL field.                                                        |
|                     | Perform one of the following:                                                                                                    |
|                     | • In the phone configuration file with XML(cfg.xml), enter a string in this format:                                                         |
|                     | <screen_saver_type<br>ua="rw"&gt;Clock</screen_saver_type<br>                                                                               |
|                     | • In the phone web interface, select a screen saver.                                                                                        |
|                     | Allowed values: Clock Download Picture Logo                                                                                                 |
|                     | Default: Clock                                                                                                    |

| Parameter            | Description                                                                                                    |
|----------------------|----------------------------------------------------------------------------------------------------|
| Screen Saver Wait    | Amount of idle time before screen saver displays.                                                                                                    |
|                      | Enter the number of seconds of idle time to elapse before the screen saver starts.                                                                                                    |
|                      | Perform one of the following:                                                                                                    |
|                      | • In the phone configuration file with XML(cfg.xml), enter a string in this format:                                                                                                    |
|                      | <screen_saver_wait<br>ua="rw"&gt;300</screen_saver_wait<br>                                                                                                    |
|                      | • In the phone web interface, set the time in seconds.                                                                                                    |
|                      | Allowed values: An integer from 30 through 65000                                                                                                    |
|                      | Default: 300                                                                                                    |
| Picture Download URL | URL locating the (.png) file to display on the phone<br>screen background. The image can display as the the<br>screensaver, or at bootup depending on the settings<br>of the <b>Screen Saver Type</b> , or <b>Boot Display</b> field.           |
|                      | When you enter an incorrect URL to download a new<br>image, the phone fails to update to the new image and<br>displays the existing downloaded image. If the phone<br>does not have any image downloaded earlier, it<br>displays a gray screen. |
|                      | Perform one of the following:                                                                                                    |
|                      | • In the phone configuration file with XML(cfg.xml), enter a string in this format:                                                                                                    |
|                      | <picture_download_url<br>uæ"w"&gt;http://10.74.3.52/inage/somenaerl.png</picture_download_url<br>                                                                                                    |
|                      | • In the phone web interface, specify the URL where the picture is located.                                                                                                    |
|                      | Allowed values: A valid URL not exceeding 255 characters                                                                                                    |
|                      | Default: Empty                                                                                                    |

| Parameter | Description                                                                                                    |
|-----------|----------------------------------------------------------------------------------------------------|
| Logo URL  | Enter a URL or path for the location where the logo<br>image is saved. The logo image can display as the<br>screen background, the screensaver, or at bootup<br>depending on the settings of the <b>Screen Saver Type</b> ,<br><b>Boot Display</b> , or <b>Phone Background</b> field. |
|           | Perform one of the following:                                                                                                    |
|           | • In the phone configuration file with XML(cfg.xml), enter a string in this format:                                                                                                    |
|           | <logo_url<br>ua="rw"&gt;http://10.74.3.52/images/Logo1.png</logo_url<br>                                                                                                    |
|           | • In the phone web interface, specify the URL where the logo image is located.                                                                                                    |
|           | Allowed values: A valid URL not exceeding 255 characters                                                                                                    |
|           | Default: Empty                                                                                                    |

# **Adjust Backlight Timer from the Phone Web Interface**

You can save energy by disabling the backlight on each phone at a preset time. The phone desktop remains visible, even with the backlight off.

#### Procedure

| Step 1 | Select Voice > User.                                                                                           |
|--------|----------------------------------------------------------------------------------------------------|
| Step 2 | In the Screen section, select a duration for the Back Light Timer parameter.                                   |
|        | You can also configure this parameter in the configuration file (cfg.xml) by entering a string in this format: |
|        | <back_light_timer ua="rw">30s</back_light_timer>                                                               |
|        | The allowed values are Off 10s 20s 30s Always On. The default value is 30s (30 seconds).                       |
| Step 3 | Click Submit All Changes.                                                                                      |

# **Customize the Product Configuration Version**

You can customize the configuration version of the product in the phone configuration file (cfg.xml). After the change takes effect, the user can view the configuration version of the product information on the phone.

| Edi                                                                    | t the phone configuration file (cfg.xml) in a text or XML editor.                                                                                                    |
|------------------------------------------------------------------------|----------------------------------------------------------------------------------------------------|
| Ade                                                                    | d a value for the element <device_config_version> in the cfg.xml file.</device_config_version>                                                                                           |
| For                                                                    | example:                                                                                                    |
| <de< td=""><td>vice_Config_Version ua="na"&gt;2021-01-05-v1</td></de<> | vice_Config_Version ua="na">2021-01-05-v1                                                                                                    |
| Def                                                                    | fault: Empty                                                                                                    |
| Val                                                                    | ue range: 0 to 64 characters                                                                                                    |
| If tl<br>mei                                                           | he tag doesn't exist in the cfg.xml file or the parameter value is empty, then the <b>Configuration version</b> nu item doesn't display on the phone screen <b>Product information</b> . |
| Sav                                                                    | the changes to the cfg.xml file.                                                                                                    |

### **Keep Focus on the Active Call**

You can configure the phone to ensure that the active call is still in focus when the user has an incoming call.

By default, the focus on the phone screen automatically moves from the active call to the incoming call. However, you can configure the phone to ensure that the active call always remains in focus, even when the user has an incoming call.

The focus still moves to an incoming call in the following situations:

- The user places an active call on hold and then receives one or more incoming calls, the focus automatically
  moves to the first incoming call.
- The user is on an active call and receives one or more incoming calls, if the user places the active call on hold, then the focus automatically moves to the first incoming call.

### Before you begin

Access the phone administration web page. See Access the Phone Web Interface.

### Procedure

Step 1 Select Voice > User.

```
Step 2 In the Supplementary Services section, set the parameter Keep Focus On Active Call to Yes.
```

You can also configure this parameter in the configuration file:

<Keep\_Focus\_On\_Active\_Call ua="na">Yes</Keep\_Focus\_On\_Active\_Call>

Allowed values: Yes and No

Default: No

Step 3 Click Submit All Changes.